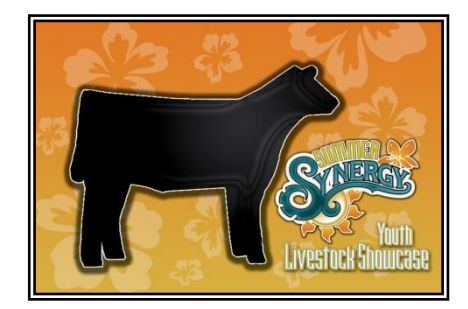

## HOW TO ENTER SYNERGY 2014 ONLINE

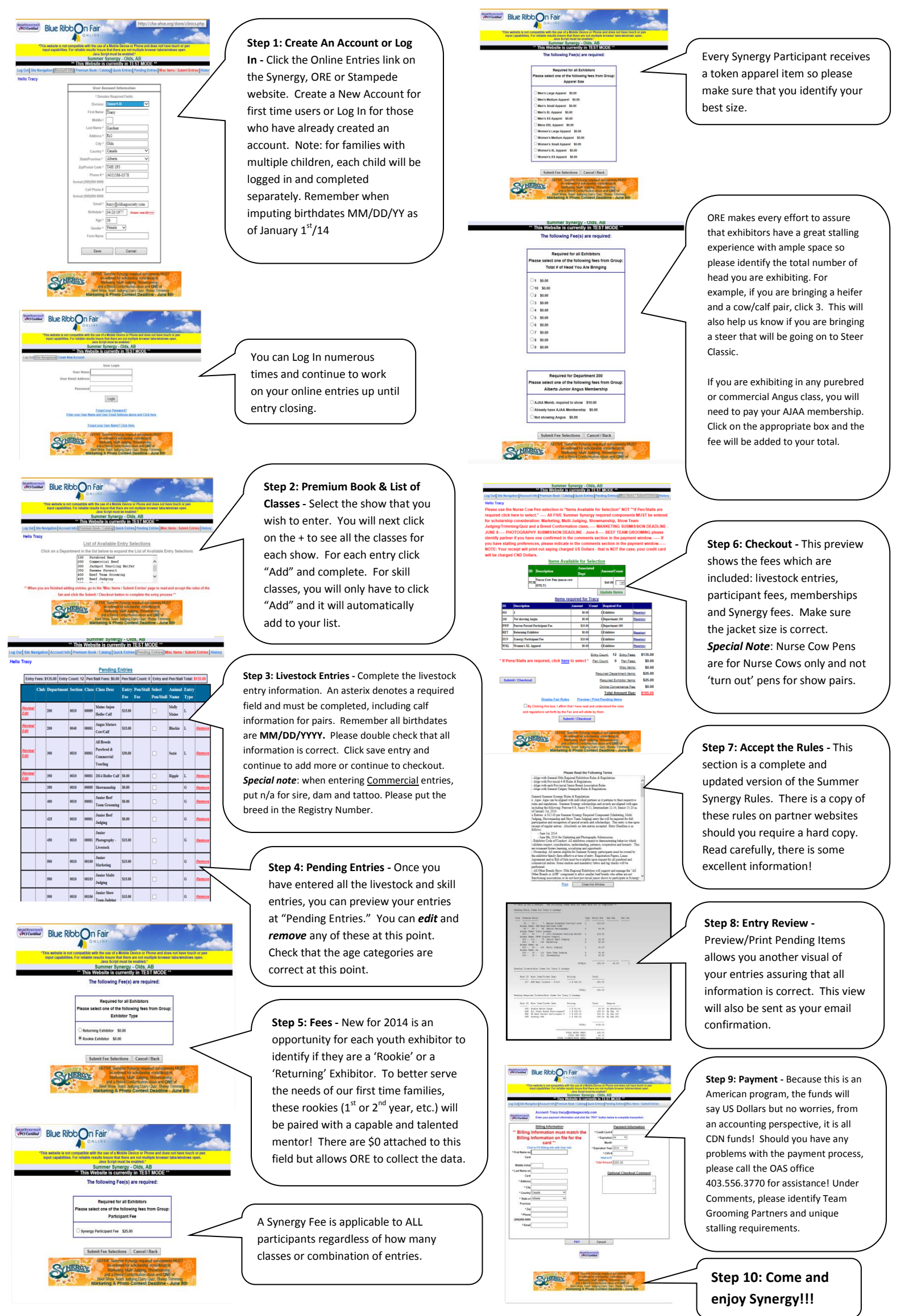